### MEMENTO PARA PREENCHIMENTO DE GE NO SIRE PARA RESSARCIMENTO DE DESPESA MÉDICAS EM CARÁTER DE URGÊNCIA/EMERGÊNCIA

Tendo em vista padronizar o procedimento de emissão de guias de encaminhamento no SIRE com a finalidade de RESSARCIMENTO de despesas efetuadas pelo beneficiário em OCS/PSA não conveniadas (os) com o Exército e consideradas de caráter de URGÊNCIA/EMERGÊNCIA, devidamente comprovada pelo médico da unidade e após aprovação do Processo e descentralização do limite de encaminhamento no sistema pela Região Militar de vinculação, os operadores do SIRE devem seguir os seguintes passos:

### <u>1ª ETAPA</u>

- solicitar limite na ND 309093 para a Região Militar.

# 2<sup>a</sup> ETAPA

- abrir a página do DGP: http://www.dgp.eb.mil.br

- clicar no campo SIRG/SIPEO
- clicar no campo SIRE
- digitar o nome e senha para entrar no sistema.

# <u>3ª ETAPA</u>

- cadastrar o beneficiário que faz jus ao ressarcimento, clicando no campo FAVORECIDO BENEFICIÁRIO, preenchendo todos os campos em branco .

- clicar no botão NOVO

- voltar para a tela de encaminhamento.

#### **4<sup>a</sup> ETAPA**

- cadastrar a OCS/PSA onde o beneficiário foi atendido, preenchendo todos os campos em branco, clicando no botão OCS/PSA.

- clicar no botão NOVO.

- voltar para TELA DE ENCAMINHAMENTO – INCLUIR.

OBS: PULAR A 4ª ETAPA , CASO A OCS/PSA JÁ ESTEJA CADASTRADA (O) POR UMA OUTRA UG, PREENCHENDO SOMENTE O CAMPO CNPJ/CPF NO ÍTEM OCS/PSA NA 7ª ETAPA.

#### 5<sup>a</sup> ETAPA

- preencher todos os campos do encaminhamento

- GRUPO: EXÉRCITO BRASILEIRO FUSEX
- FAIXA ETÁRIA:
- PREC CP:
- SEQUENCIAL:

- clicar no botão "prosseguir"

#### 6ª ETAPA

- selecionar o procedimento que foi realizado clicando no botão (POR GRUPO, POR CÓDIGO AMB ou POR CÓDIGO DGP.

- marcar o procedimento realizado
- clicar no botão "selecionar".

(Continuação do Memento para preenchimento de GE no SIRE para ressarcimento Fl nº 02)

#### 7<sup>a</sup> ETAPA

- preencher os seguintes campos do encaminhamento

- MÊS
- ANO
- OM DE VINCULAÇÃO
- JUSTIFICATIVA DO ENCAMINHAMENTO:
- OCS/PSA:
- RESPONSÁVEL (Médico da OM que comprovou a URGÊNCIA/EMERGÊNCIA)
- CRM:
- UF :
- COTISTA: DAP
- PI: D1MHFUSEXOC-FUSEX OCS ou D1MHFUSEXPS-FUSEX PSA (conforme o caso)
- ND: 339093
- INDENIZAÇÃO: 20%
- SELECIONAR O CAMPO URGENTE
- PREENCHER O CAMPO OBERVAÇÃO COM OS SEGUINTES DADOS:
- "RESSARCIMENTO AUTORIZADO CONF DOCUMENTO ....."

- colocar o valor.

- clicar no botão NOVO

#### **<u>8<sup>a</sup> ETAPA</u>**

- abrir a GE gerada.
- preencher o campo da fatura com o número da nota fiscal.
- selecionar os campos AGUARDANDO LISURA, EM LISURA E AUDITADO

- clicar no campo ALTERAR

#### <u>9ª ETAPA</u>

- verificar o relatório DAP 93, a relação dos militares contemplados com o ressarcimento.

- se o militar configurar na relação significa que o mesmo será ressarcido da despesa pleiteada no contracheque no mês subseqüente.

- caso negativo, verificar se houve alguma rejeição que poderá ser encontrada nos relatórios da DAP 110 e 120 e ou verificando do POP se os procedimentos foram seguidos corretamente.